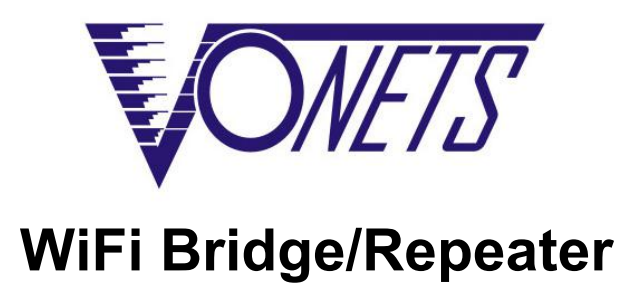

Przewodnik szybkiej konfiguracji

### Zastosowanie

#### 1. WiFi Repeater:

W tym zastosowaniu urządzenie jest używane do rozszerzenia zasięgu sygnału bezprzewodowego już istniejącego AP lub routera. Komputer może połączyć się bezprzewodowo.

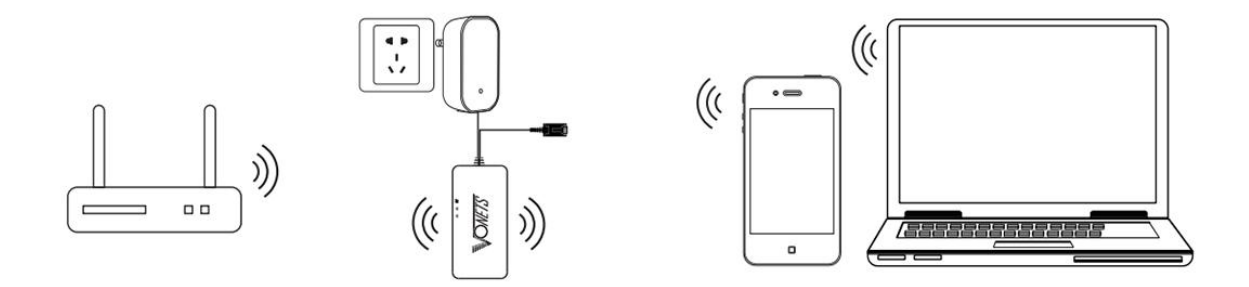

#### 2. WiFi Bridge:

W tym zastosowaniu urządzenie jest używane do rozszerzenia zasięgu sygnału bezprzewodowego już istniejącego AP lub routera. Komputer może połączyć się z urządzeniem przewodowo.

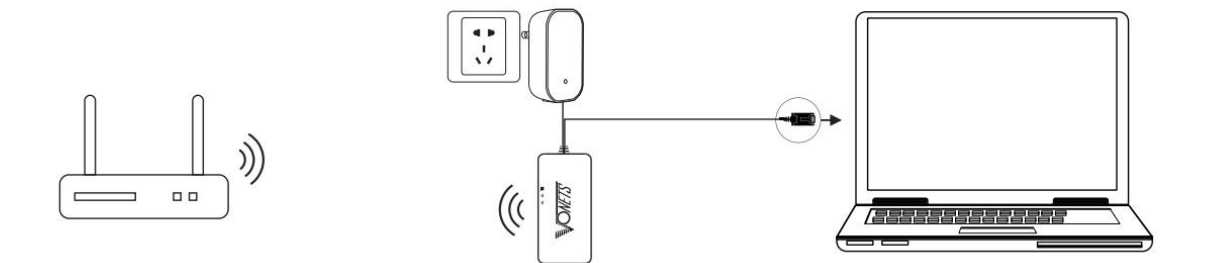

#### 3. WiFi AP:

W tym zastosowaniu urządzenie jest używane do implementacji funkcji dostępu bezprzewodowego poprzez bezpośrednie połączenie przewodowo w sieci LAN (bez innych urządzeń w sieci).

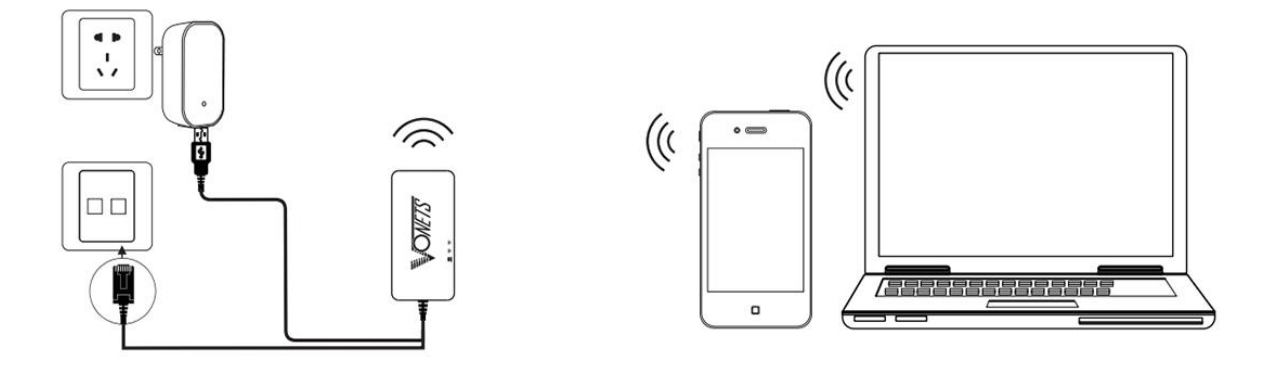

# Ustawienia - przewodnik

#### 1. Podłącz urządzenie

Podłącz urządzenie do źródła zasilania (5 V / 2 A), a następnie podłącz do komputera. Można to zrobić na dwa sposoby:

1) Komputer jest podłączony przewodowo do portu LAN urządzenia VONETS;

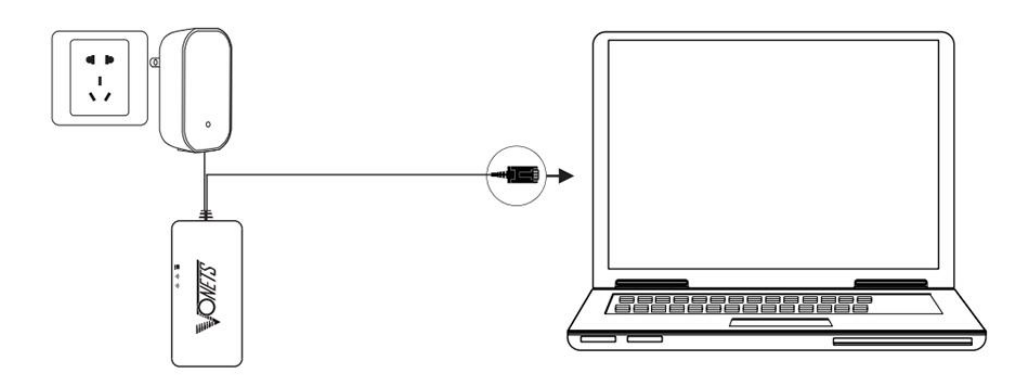

2) Komputer jest podłączony do sieci WiFi urządzenia. Parametry punktu dostępu poniżej:

WiFi SSID: VONETS\_\*\*\*\*\* (Odpowiada adresowi MAC urządzenia VONETS) WiFi hasło: 12345678

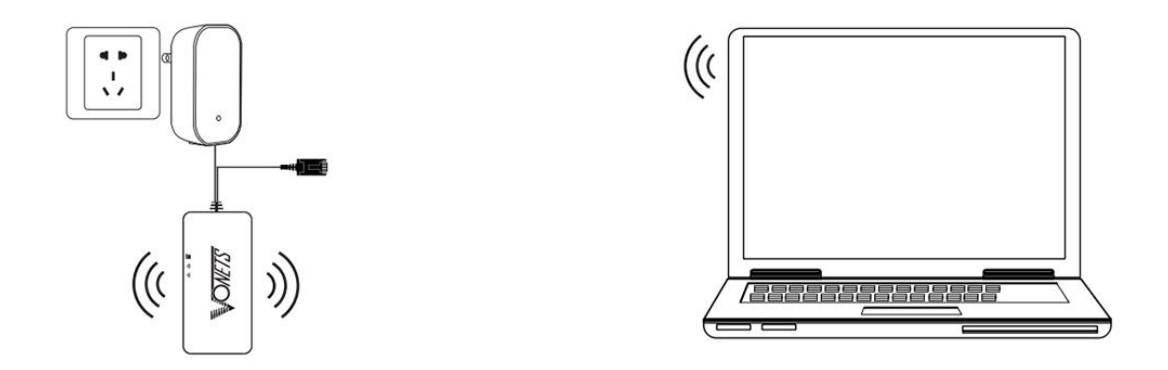

### 2. Konfiguracja aplikacji przeglądarkowej

1) Otwórz przeglądarkę, wprowadź w pasku adresu: <u>http://vonets.cfg</u> (lub IP: 192.168.254.254), i naciśnij ENTER.

| 🗋 User Logi | ×                   |  |
|-------------|---------------------|--|
| ← ⇒ C       | 🗋 http://vonets.cfg |  |

2) Wprowadź nazwę użytkownika i hasło w rubrykach logowania (domyślnie hasło i login to "admin"), kolejnie naciśnij "Login" aby przejść do konfiguracji.

| 🕒 User Login 🛛 🗙 🔼        |                     |       |   | A _ 0 X |
|---------------------------|---------------------|-------|---|---------|
| ← → C [http://vonets.cfg/ | 'a. asp             |       |   | =       |
| <b>ONETS</b>              | ● English<br>◎ 简体中文 | admin | ŷ | Login   |

3) Przejdź do zakładki "Scan Hotspots" i wybierz źrodłowe hotspoty, kolejnie kliknij "Next";

#### **VONETS** WiFi Bridge/Repeater

| Scan Hotspots 🚿 | Sele | ect a Wireless Network    | to connect to. If not for | nd please cli | ek Refresh Li | st or enter  |
|-----------------|------|---------------------------|---------------------------|---------------|---------------|--------------|
| WiFi Repeater   | the  | SSID of the network ma    | nually. Then, click Next. |               |               | bb, or enter |
|                 | ۲    | SSID                      | MAC                       | Channel       | Signal        | Band         |
| System Settings |      | VONETS_2. 4G_DFFA         | 00:17:13:10:df:fc         | 4             | 100           | 2.4G         |
|                 |      | VONETS_2. 4G_TEST4        | 00:17:13:00:00:1c         | 3             | 96            | 2.4G         |
| LAN Settings    |      | ChinaNet-CPhM             | a0:91:c8:39:4b:38         | 10            | 96            | 2.4G         |
| Lin bettings    |      | [HiddenSSID]              | 48:7a:da:cf:cb:b1         | 11            | 86            | 2.4G         |
|                 |      | ChinaNet-RtJh             | 54:a6:19:0b:2e:4c         | 6             | 76            | 2.4G         |
|                 |      | VONETS_INIT               | 00:17:13:25:a7:2c         | 7             | 76            | 2.4G         |
|                 |      | GT02                      | 24:69:68:82:78:36         | 6             | 70            | 2.4G         |
|                 |      | HUAWEI-DR3HTC             | 14:9d:09:c4:07:b0         | 6             | 70            | 2.4G         |
|                 | 0    | there are 20 wireless net | twork                     |               | (             | Refresh List |

- 4) Wprowadź hasło w rubryce "Source wireless hotspot password", kliknij "Apply";
- Jeśli wybierzesz "Disable hotspot" po prawej stronie identyfikatora SSID urządzenie nie będzie przesyłać sygnału jako hotspot i może być używana tylko jako most.

| Operative Status | WiFi Hotspots                                                                                                    |
|------------------|----------------------------------------------------------------------------------------------------|
| Scan Hotspots 🚿  | Security Settings                                                                                                    |
|                  | SSID VONETS_2. 4G_TEST4                                                                                                    |
| WiFi Repeater    | Source WiFi hotspot password                                                                                                    |
| System Settings  | Transmission mode  IP layer transparent O MAC layer transparent                                                                                                    |
|                  | ☑ The configuration parameters of WiFi repeater security is synchronized with source hotspot                                                                                                    |
| LAN Settings     | 2.4G WiFi Repeater SSID VONETS_2.4G_TEST4_2.4G_2E Disable Hotspot                                                                                                    |
|                  | 5G WiFi Repeater SSID VONETS_2.4G_TEST4_5G_2E 🗆 Disable Hotspot 🗹 Disable WiFi Hardware                                                                                                    |
|                  | DHCP Server Settings                                                                                                    |
|                  | DHCP Server                                                                                                    |
|                  | Advanced Setting ( For specific applications only ) $>>$                                                                                                    |
|                  | In order to prevent network conflicts, after parameters are configured,<br>please disable DHCP server. Logging in page again will be failed because of<br>'Disable DHCP server', so please make sure the hotspot parameters are<br>correct. |

5) Kliknij "Reboot", urządzenie połączy się automatycznie ze skonfigurowanym hotspotem WiFi, jeśli połączenie zostanie nawiązane, dioda LED WiFi szybko się zapali;

| Operative Status | WiFi Hotspots                                     |                                                                         |
|------------------|---------------------------------------------------|-------------------------------------------------------------------------|
| Scan Hotspots 🚿  | Security Settings                                 |                                                                         |
|                  | SSID                                              | VONETS_2. 4G_TEST4                                                      |
| WiFi Repeater    | Source WiFi hotspot password                      | XBSQBXLFSQ                                                              |
| System Settings  | Transmission mode                                 | <ul> <li>IP layer transparent</li> <li>MAC layer transparent</li> </ul> |
|                  | ☑ The configuration parame                        | ters of WiFi repeater security is synchronized with source hotspot      |
| LAN Settings     | 2.4G WiFi Repeater SSID                           | VONETS_2.4G_TEST4_2.4G_2E                                               |
|                  | 5G WiFi Repeater SSID                             | VONETS_2.4G_TEST4_5G_2E 🗌 Disable Hotspot 🗹 Disable WiFi Hardware       |
|                  | DHCP Server Settings                              |                                                                         |
|                  | DHCP Server 💿 Disa                                | able(Recommended configuration) O Enable                                |
|                  | Advanced Setting ( For specif                     | fic applications only ) >> $\sim$                                       |
|                  |                                                   |                                                                         |
|                  | If you want to add one more h                     | notspot, please click "Continue Add" button. Continue Add To Connect    |
|                  | To make the new parameters ef<br>"Reboot" button. | ffective, after parameters are configured, please click Reboot          |

#### Uwaga 1

|            | Oznac                                | zenia diód LED                            |                                              |
|------------|--------------------------------------|-------------------------------------------|----------------------------------------------|
| Model      | Niebieska                            | Zielona                                   | Żółta                                        |
| VAP11N-300 | 2.4G WiFi lampka stanu<br>połączenia | Lampka stanu połączenia<br>kabla Ethernet | Nie                                          |
| VAP11G-300 | 2.4G WiFi lampka stanu<br>połączenia | Lampka stanu połączenia<br>kabla Ethernet | Nie                                          |
| VAP11G-500 | 2.4G WiFi lampka stanu<br>połączenia | Lampka stanu połączenia<br>kabla Ethernet | Nie                                          |
| VAP11AC    | 2.4G WiFi lampka stanu<br>połączenia | 5G WiFi lampka<br>stanu połączenia        | Lampka stanu<br>połączenia kabla<br>Ethernet |

- Mostek VONETS nie jest połączony z żadnym hotspotem, lampka statusu połączenia WiFi szybko się zaświeci;
- Mostek VONETS jest połączony z hotspotem, lampka stanu połączenia WiFi szybko się zaświeci;
- Mostek VONETS jest podłączony do nieudanego hotspotu, lampka stanu połączenia WiFi będzie wolno migać.

## 3. Konfiguracja punktu dostępu

Urządzenie może być skonfigurowane jako punkt dostępu.

Bezprzewodowe urządzenie końcowe może łączyć się z hotspotem VONETS,

aby połączyć się z siecią; jednak najlepiej jest zmienić nazwę WiFi i hasło dla bezpieczeństwa sieci.

1) Wejdź na stronę konfiguracji wpisując w polu adresu: <u>http://vonets.cfg</u> (lub IP: 192.168.254.254) w Twojej przeglądarce, nazwa użytkownika i hasło to: "admin";

#### **VONETS** WiFi Bridge/Repeater

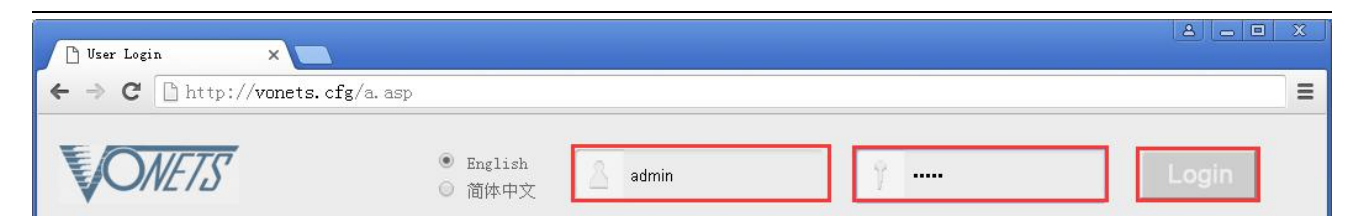

2) Zmień nazwę WiFi: Przejdź do zakładki "WiFi Repeater"---- "Basic Settings", wprowadź nową nazwę WiFi w "WiFi Repeater (SSID)", kliknij "Apply";

| Operative Status  | Basic Settings                              | iFi Security WiFi Client                               |
|-------------------|---------------------------------------------|--------------------------------------------------------|
| Scan Hotspots     | 2.4G Wireless Network                       |                                                        |
|                   | WiFi Hardware Module                        | ● Enable ○ Disable                                     |
| WiFi Repeater >>> | General Hotspot SSID                        | VONETS_2.4G_D32E Hidden Disable Hotspot                |
| System Settings   | Network Mode                                | 11B/G/N 🗸                                              |
|                   | Channel                                     | 2442MHz (Channel 7) 🗸 🗆 Auto select the best channel   |
| LAN Settings      | MAC Address                                 | 00:17:13:10:D3:30                                      |
|                   | 5G Wireless Network<br>WiFi Hardware Module | • Enable O Disable                                     |
|                   | General Hotspot SSID                        | VONETS_5G_D32E Hidden 🗆 Disable Hotspot 🗆              |
|                   | Network Mode                                | 11AC/AN/A V                                            |
|                   | Channel                                     | 5745MHz (Channel 149) 🗸 🗌 Auto select the best channel |
|                   | MAC Address                                 | 00:17:13:10:D3:2E                                      |
|                   | Modify the parameters, restar               | rt the device to take effect. Apply Cancel             |

3) Zmień hasło WiFi w "WiFi Repeater"----"WiFi Security", wprowadź nowe hasło w "Pass Phrase", kliknij "Apply";

| Operative Status  | Basic Settings               | WiFi Security WiFi Client                    |
|-------------------|------------------------------|----------------------------------------------|
| Scan Hotspots     | [2.4G] WiFi Security         |                                              |
|                   | Repeater SSID                | VONETS_2. 4G_D32E 🗸                          |
| WiFi Repeater >>> | Security Mode                | WPA2-PSK                                     |
| ystem Settings    | WPA Algorithms               | O TKIP ● AES O TKIP-AES                      |
|                   | Pass Phrase                  | 12345678 (8-63 characters or 64 hex numbers) |
| LAN Settings      | [5G] WiFi Security           |                                              |
|                   | Repeater SSID                | VONETS_5G_D32E V                             |
|                   | Security Mode                | WPA2-PSK                                     |
|                   | WPA Algorithms               | O tkip  ● aes  O tkip-aes                    |
|                   | Pass Phrase                  | 12345678 (8-63 characters or 64 hex numbers) |
|                   | Modify the parameters, resta | art the device to take effect.               |

4) W przypadku modeli VAP11G-300, VAP11G-500 and VAP11AC, "WiFi Tx Power" może zostać zmienione, przejdź do "System Settings"---- "Advance Settings", wybierz odpowiednią moc transmisji, a następnie kliknij "Apply";

#### VONETS WiFi Bridge/Repeater

| Operative Status   | Reboot Device Advanced Setting Login Settings Firmware Upgrade               |
|--------------------|------------------------------------------------------------------------------|
| Scan Hotspots      | Rescovery Factory                                                            |
| WiFi Repeater      | Restore default settings Reset                                               |
| C                  | Import Configuration                                                         |
| System Settings // | Import from local file 浏览 Import                                             |
| LAN Settings       | Export Configuration                                                         |
|                    | Export to local file Export                                                  |
|                    | Select Wifi Tx Power                                                         |
|                    | 5G Wifi Tx Power O Normal Power (21dBm) Enhanced Power (23dBm)               |
|                    | When the device is restarted, the power level device will take effect. Apply |

5) Uruchom ponownie urządzenie, przejdź do "System Settings"---- "Reboot Device", kliknij "Reboot".

| Operative Status  | Reboot Device | Advanced Setting | Login Settings | Firmware Upgrade |
|-------------------|---------------|------------------|----------------|------------------|
| Scan Hotspots     | Reboot Device |                  |                |                  |
| WiFi Repeater     | Reboot Device | Reboot           |                |                  |
| System Settings ≫ |               |                  |                |                  |
| LAN Settings      |               |                  |                |                  |

Uwaga 2: Kiedy urządzenie łączy się z siecią zewnętrzną, adres IP urządzenia ulegnie zmianie. W tej chwili, kiedy logujesz się na skonfigurowaną stronę, sugerujemy wprowadzić skonfigurowaną nazwę domeny:

http: //vonets.cfg. (opcjonalnie w oknie poleceń systemu Windows wprowadź polecenie: ping vonets.cfg, aby uzyskać adres IP urządzenia, a następnie zaloguj się na stronie konfiguracji z tym adresem IP)

# FAQ Często zadawane pytania

1. Jak zresetować do domyślnych parametrów fabrycznych?

Włączyć urządzenie, po 60 sekundach nacisnąć długo przycisk resetowania przez 5 sekund, zielone światło zaświeci się kilka razy, a następnie urządzenie automatycznie zresetuje do ustawień fabrycznych (zajmie to około 60 sekund na zresetowanie urządzenia), podczas przywracenia ustawień, produkt nie może zostać wyłączony, w przeciwnym razie może spowodować uszkodzenie produktu.

2. Czy urządzenie obsługuje aktualizację oprogramowania, jak dokonać aktualizacji?

Urządzenie obsługuje aktualizację oprogramowania i aktualizację online, odwiedź stronę: www.vonets.com, aby zapoznać się z powiązanymi dokumentami.

- 3. Można znaleźć hotspot WiFi, ale smartfon lub komputer nie może połączyć się z tym hotspotem?
- Powód 1. Z powodu nieoczekiwanej operacji lub wyłączenia spowodował zniszczenie parametrów urządzenia. W tej chwili wystarczy zresetować urządzenie do domyślnych parametrów fabrycznych;
- Powód 2. Urządzenie WiFi nie działa na najlepszym kanale, co pogorszy wydajność. W tym momencie możesz spróbować zmienić źródło Wi-Fi i kanał WiFi tego urządzenia, aby poprawić wydajność;
- Powód 3. Smartfon lub komputer nie skonfigurował poprawnego hasła Wi-Fi;
- 4. Urządzenie zostało skonfigurowane jako hotspot WiFi, smartfon lub komputer połączył się z hot spotem WiFi urządzenia, ale nadal nie ma dostępu do Internetu?
- Najpierw sprawdź lampkę stanu, aby poznać aktualny stan urządzenia, a następnie zgodnie ze stanem urządzenia, przeanalizuj przyczyny usterki;
- Przyczyna 1. Odległość między urządzeniem i źródłem hot spot WiFi jest zbyt długa, powodując obniżenie wydajności komunikacji, co ostatecznie wpływa na dostęp użytkownika do Internetu. W tym momencie wystarczy skrócić odległość między urządzeniem i źródłowym hot spotem WiFi, aby rozwiązać ten problem;
- Powód 2. Z powodu nieoczekiwanej operacji lub wyłączenia doszło do ustawienia błędnej konfiguracji parametrów urządzenia. W tej chwili wystarczy zresetować urządzenie do domyślnych parametrów fabrycznych;
- Powód 3. Urządzenie WiFi nie działa na najlepszym kanale. W tym momencie możesz spróbować zmienić źródłowy kanał Wi-Fi

aby był taki sam jak domyślny kanał urządzenia, zrestartuj urządzenie, urządzenie automatycznie zmieni się na ten sam kanał, co źródłowy hotspot WiFi, aby poprawić wydajność;

• Powód 4. Wokół urządzenia jest kilka hotspotów WiFi, wzajemne interferencje w kanale WiFi pogarszają wydajność. W tej chwili możesz spróbować zmienić

źródło Wi-Fi i kanał WiFi urządzenia, aby poprawić wydajność;

- Powód 5. Skonfigurowane parametry hot spotów WiFi nie są poprawne. W tym momencie wystarczy skonfigurować poprawne parametry, a następnie ponownie uruchomić urządzenie;
- 5. Smartfon lub komputer został podłączony do urządzenia WiFi lub kablem Ethernet, ale użytkownik nie może zalogować się na stronie konfiguracji urządzenia, lub po zalogowaniu się wyświetlany jest błąd?
- Powód 1. Użytkownicy nie korzystają z przeglądarki zalecanej przez VONETS (IE, Google Chrome, Safari, przeglądarka telefonu komórkowego);
- Powód 2. Smartfon lub PC ma zainstalowany firewall, poziom bezpieczeństwa jest ustawiony zbyt wysoko, co spowodowało powyższy problem. W tym momencie wystarczy zamknąć zaporę;
- Powód 3. Poziom bezpieczeństwa przeglądarki jest zbyt wysoki, spowoduje to również powyższy problem. W tym momencie wystarczy zmniejszyć poziom bezpieczeństwa przeglądarki, a następnie zalogować się ponownie;
- Powód 4. Błędny adres IP urządzenia. W przypadku nowego urządzenia z fabryki użytkownik musi wprowadzić prawidłowy adres IP zgodnie z instrukcją obsługi; Patrz <UWAGA 2>

| Dystrybutor                 | NIP: PL 6981681757 |   |
|-----------------------------|--------------------|---|
|                             | sklep@dmtrade.pl   |   |
| DMTrade Mikołaj Tomaszewski | Tel.:              |   |
| Wiśniowa 36                 | +48 661082052      | 9 |
| 64-000 Kościan              | +48 785082052      |   |
|                             |                    |   |

# **CE** Certification of Conformity

Apr. 20, 2018 Certificate No.: Date of Issue: MTi180419E061C Shenzhen Microtest Co., Ltd. hereby declares that testing has been completed and reports have been generated for:

| Applicant:    | Shenzhen HouTian Network Communication Technology Co., Ltd                                              |
|---------------|----------------------------------------------------------------------------------------------------|
|               | Floor 3, Building B, No.29 Longfeng Road, Long Gang District, Shen zhen City, Guangdong Province, China |
| Manufacturer: | Shenzhen HouTian Network Communication Technology Co., Ltd                                              |
|               | Floor 3, Building B, No.29 Longfeng Road, Long Gang District, Shen zhen City, Guangdong Province, China |
| Product:      | WiFi bridge, repeater                                                                                   |
| Trade Name:   | VONETS                                                                                                  |
| Model:        | VAP11G-300                                                                                              |

And in accordance with the following Applicable Directive:

#### 2014/53/EU

This product has been assessed against the following Applicable Standards:

| Article       | Standard                               | Test Report   |
|---------------|----------------------------------------|---------------|
| 3.2           | EN 300 328 V2.1.1 (2016-11)            | MTi180419E061 |
| 3.1(b)        | (Draft) EN 301 489-1 V2.2.0 (2017-03)  | MTi180419E062 |
|               | (Draft) EN 301 489-17 V3.2.0 (2017-03) |               |
| 3.1(b)        | EN 55032:2015                          | MTi180419E058 |
|               | EN 55035:2017                          |               |
|               | EN 61000-3-2:2014                      |               |
|               | EN 61000-3-3:2013                      |               |
| 3.1(a) SAR    | EN 62479: 2010                         | MTi180419E063 |
| 3.1(a) Safety | EN 60950-1: 2006+A11: 2009+A1:         | MTi180403S005 |
|               | 2010+A12: 2011+A2: 2013                |               |

Therefore, Shenzhen Microtest Co., Ltd. hereby acknowledges that the manufacturer may issue a declaration of conformity and apply the CE marking in accordance with European Union Rules.

Attestation by:

Tom Kue Tom Xue, Chief Manager

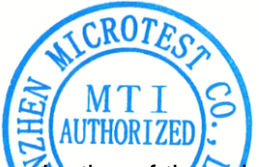

This certificate of conformity is based on a single evaluation of the submitted sample(s) of the above-mentioned product. It does not imply an assessment of the whole production and other relevant directives have to be observed.

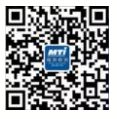

Add.: No.102A & 302A, East Block, Hengfang Industrial Park, Xingye Road, Xixiang, Bao'an District, Shenzhen, Guangdong, China Tel: 86-755-8885 0135 Fax: 86-755-8885 0136 Web: www.mtitest.com E-mail: mti@51mti.com

# **C** Certification of Conformity

Date of Issue: Apr. 19, 2018 Certificate No.: MTi180419E058C Shenzhen Microtest Co., Ltd. hereby declares that testing has been completed and reports have been generated for: Applicant: Shenzhen HouTian Network Communication Technology Co., Ltd Floor 3, Building B, No.29 Longfeng Road, Long Gang District, Shen zhen City, Guangdong Province, China Shenzhen HouTian Network Communication Technology Co., Ltd Manufacturer: Floor 3, Building B, No.29 Longfeng Road, Long Gang District, Shen zhen City, Guangdong Province, China WiFi bridge, repeater Product: Trade Name: VONETS Model: VAP11G-300 And in accordance with the following Applicable Directive: Electromagnetic Compatibility 2014/30/EU This product has been assessed against the following Applicable Standards: EN 55032:2015 EN 55035:2017 EMC EN 61000-3-2:2014 EN 61000-3-3:2013 Therefore, Shenzhen Microtest Co., Ltd. hereby acknowledges that the manufacturer may issue a

declaration of conformity and apply the CE marking in accordance with European Union Rules. Attestation by:

Tom Kue

Tom Xue, Chief Manager

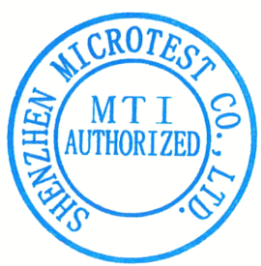

1. This certificate is only valid in connection with the test report number: MTi180419E058. 2. This certificate of conformity is based on a single evaluation of the submitted sample(s) of the above-mentioned product. It does not imply an assessment of the whole production and other relevant directives have to be observed.

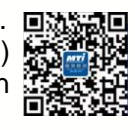

Add.:No.102A & 302A, East Block, Hengfang Industrial Park, Xingye Road, Xixiang, Bao'an District, Shenzhen, Guangdong, ChinaTel: 86-755-8885 0135Fax: 86-755-8885 0136Web: www.mtitest.comE-mail: mti@51mti.com